## 資格情報に保存されているパスワードを変更する

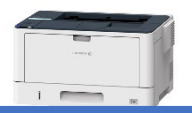

印刷をする前に資格情報の変更を行ってください。

(1)Windowsボタンの右横検索ボックスに「資格情報マネージャー」①と入力し、「開く」②をクリック

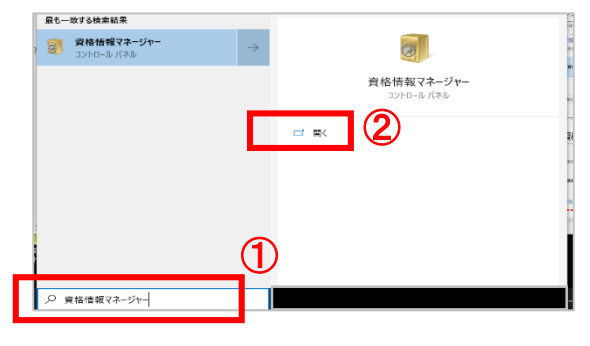

(2)「資格情報マネージャー」画面で「Windows資格情報」をクリック

| すべてのコントロール パネル項目 → 資格情報マネージ  | ·v-                                                                             |                                                                                                    |
|------------------------------|---------------------------------------------------------------------------------|----------------------------------------------------------------------------------------------------|
|                              |                                                                                 |                                                                                                    |
|                              |                                                                                 |                                                                                                    |
| 各情報の管理                       |                                                                                 |                                                                                                    |
| サイト、関連付けられたアプリケーション、およびネットワー | クの保存されたログオン情報を表示および削除しま                                                         | す。                                                                                                    |
|                              |                                                                                 |                                                                                                    |
| Web 資格情報                     | Windows 資格情報                                                                    |                                                                                                    |
|                              |                                                                                 | コンピューター、                                                                                                    |
|                              |                                                                                 | ム用の資格情                                                                                                    |
| b ハスリート                      |                                                                                 |                                                                                                    |
| b パスワードがありません。               |                                                                                 |                                                                                                    |
|                              | 各情報の管理<br>サイト、関連付けられたアブリケーション、およびネットワー<br>web 資格情報<br>b パスワード<br>b パスワードがありません。 | 各情報の管理<br>サイト、関連付けられたアプリケーション、およびネットワークの保存されたログオン情報を表示および削除しま<br>Web 資格情報<br>b パスワード<br>b パスワード<br>b パスワードがありません。 |

(3)「Windows資格情報」の「pr-dc12」の右端の 🕑 をクリックし①、開いた画面で「編集」をクリック②する

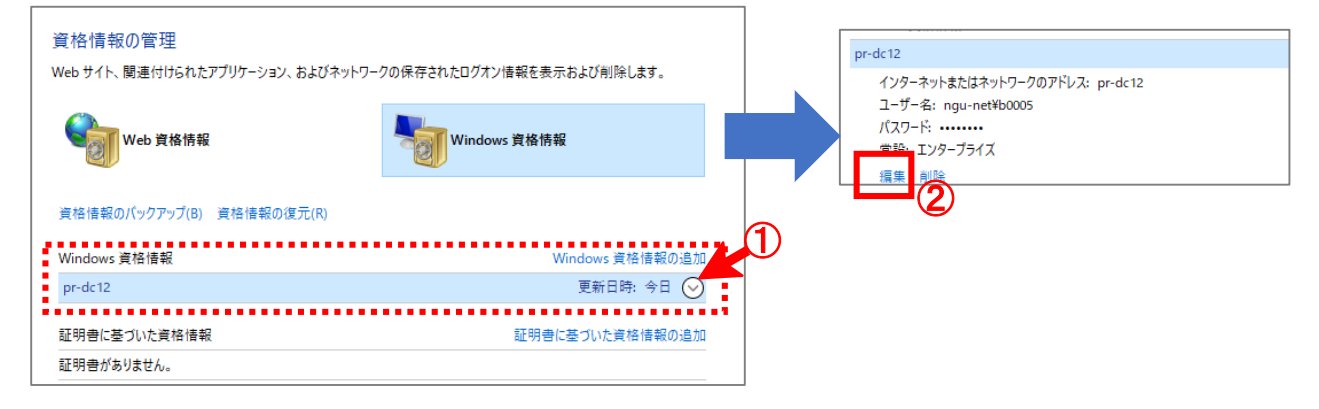

(4)パスワードに変更後のCCSのパスワード①を入力して「保存」をクリック②

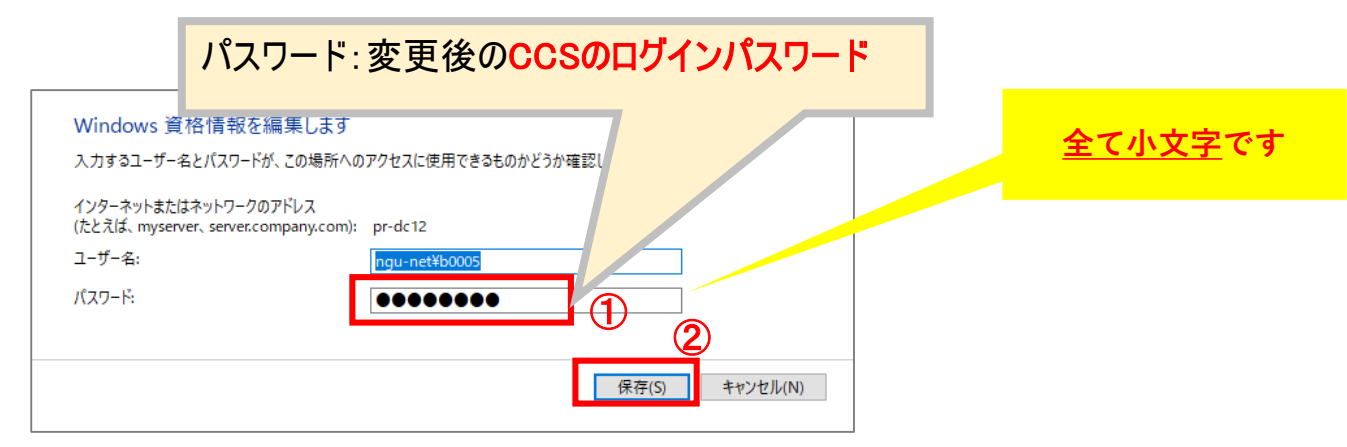